### 4.6 震源断層を特定した地震動による建物被害解析

震源断層を特定した地震動の解析の結果を用いて、地震動による建物被害の解析を行う。 OpenQuake-engine では、Scenario Damage と呼ばれる解析である。必要な情報は、以下の3 点である。

- 1. 資産の情報 (exposure モデル)
- 2. 建物の被害モデル(fragility モデル)
- 3. 地震動強さの分布 (Scenario Case の結果)

ここでは、「4.2 震源断層を特定した地震動」(p.186~)で計算した立川断層帯の地震動予 測結果を用いて、建物被害を計算する。

#### 4.6.1 必要なファイル

OpenQuake-engine 実行のためには、以下のファイルが必要となる。

- 1. 震源断層モデルファイル (ファイル 4.2.1)
- 2. 設定ファイル (ハザード) (ファイル 4.2.3)
- 3. Exposure モデルファイル (ファイル 4.6.2)
- 4. Fragility モデルファイル (ファイル 4.6.3)
- 5. 設定ファイル (リスク) (ファイル 4.6.4)

第3章でのリスク計算のサンプルでは、ハザードの設定ファイルとリスクの設定ファイ ルを同じ設定ファイルに記述したが、これから説明するように別々に記述してもよい。そ の際は、ハザードの設定ファイルは「job\_hazard.ini」、リスクの設定ファイルは「job\_risk.ini」 とすると、WebUIはそれぞれを自動的に認識する。

#### (1) 震源断層モデルファイル

「4.2 震源断層を特定した地震動」(p.186~)で計算した立川断層帯の地震動予測結果 を用いるため、ファイル 4.2.1 をそのまま使用する。

#### (2) 設定ファイル(ハザード)

「4.2 震源断層を特定した地震動」(p.186~) で計算した立川断層帯の地震動予測結果 を用いるため、ファイル 4.2.3 をほぼそのまま使用する。ただし、これから使用する Fragility 関数が PGV に対応していないため、地震動予測式を Akkar and Bommer (2010)の式に変更 して PGA を計算する。具体的にはファイル 4.2.3 の 21 行目を gsim = AkkarBommer2010、 22 行目を intensity\_measure\_types = PGA に変更する。本来であれば、PGV に対応した fragility モデルを用意する方がよいだろう。

リスクの計算であるので、地震動強さの計算地点は exposure モデルで指定する地点でも よい。その場合、ファイル 4.2.3 の 10、11 行目を削除して、exposure セクションを任意の 行に設定し、exposure\_file = exposure\_model.xml と変更すればよい(ファイル 4.6.1 参照)。

#### ファイル 4.6.1 震源断層を特定した地震動による建物被害解析における設定フ

ァイル (ハザード)

|    | ファイル内容                                                       | 説明                           |
|----|--------------------------------------------------------------|------------------------------|
| 1  | [general]                                                    | general セクション                |
| 2  | description = Scenario Case Sample For Taichikawa Fault Zone | 簡単な説明                        |
| 3  | calculation_mode = scenario                                  | 計算モードは Scenario-based Hazard |
| 4  |                                                              |                              |
| 5  | [erf]                                                        |                              |
| 6  | rupture_model_file = earthquake_rupture_model.xml            | 断層モデルファイル                    |
| 7  | rupture_mesh_spacing = 5.0                                   | 断層面の分割サイズ (km)               |
| 8  |                                                              |                              |
| 9  | [site_params]                                                |                              |
| 10 | $reference\_vs30\_value = 400$                               | Vs30(m/s)                    |
| 11 | reference_vs30_type = inferred                               | Vs30 のタイプ                    |
| 12 | reference_depth_to_2pt5km_per_sec = 5.0                      | Vs2.5km/s となる深さ(km)          |
| 13 | reference_depth_to_1pt0km_per_sec = 100.0                    | Vs1.0km/s となる深さ(m)           |
| 14 |                                                              |                              |
| 15 | [hazard_calculation]                                         |                              |
| 16 | $random_seed = 113$                                          | 統計処理のための乱数のシード値              |
| 17 | gsim = AkkarBommer2010                                       | 地震動強さモデル                     |
| 18 | intensity_measure_types = PGA                                | 地震動強さのタイプ                    |
| 19 | truncation_level = $0.0$                                     | 偶然的ばらつきのための有界レベル             |
| 20 | maximum_distance = 200.0                                     | 地震動を計算する最大距離 (km)            |
| 21 | number_of_ground_motion_fields = 1                           | 地震動を計算する回数                   |
| 22 |                                                              |                              |
| 23 | [exposure]                                                   |                              |
| 24 | exposure_file = exposure_model.xml                           | exposure モデルファイル             |

### (3) exposure モデルファイル

建物被害を調査するため、建物棟数等の情報が含まれた exposure モデルファイルが必要 となる。通常、建物や人口等の情報については個別に所持していることが想定される。既 知の情報があれば、「3.5 Input Preparation Toolkit」(p.100~)に示した exposure モデル作成 ツールを用いて、OpenQuake-engine で使用可能な形式に変換するとよい。今回は、建物等 に関するデータを所持していないとして、GEM が整理したデータ(GED4GEM)を用いる ことにする。

GEM は、「A Global Exposure Database for GEM (GED4GEM)」プロジェクトを通して、 Global Exposure Database を整備した。GED4GEM の詳細は Gamba (2014)<sup>49)</sup>を参照されたい。 ここでは GED4GEM で整理されたデータを用いる。データは以下の手順で利用可能である。

- 1. OpenQuake Platform (https://platform.openquake.org) にアクセスする (図 4.6.1)。
- 2. 「Exposure Export」をクリックする (図 4.6.2)。
- 3. 「Load Data by Region」をクリックする (図 4.6.3)。
- 4. 「Name」に「Japan」を入力する (図 4.6.4)。
- 5. 「Japan」をクリックする (図 4.6.5)。
- 6. 「Proceed」をクリックする (図 4.6.6)。

GED4GEM で整理された日本のデータは、USGS Prompt Assessment of Global Earthquakes for Response (PAGER)<sup>50)</sup>のデータであり、ライセンスを含むその他の情報は、ダウンロードし

たデータに含まれている。ダウンロードしたデータの一部をファイル 4.6.2 に示した。この ファイルは、資産の情報を位置ごとの集合値として表現している。

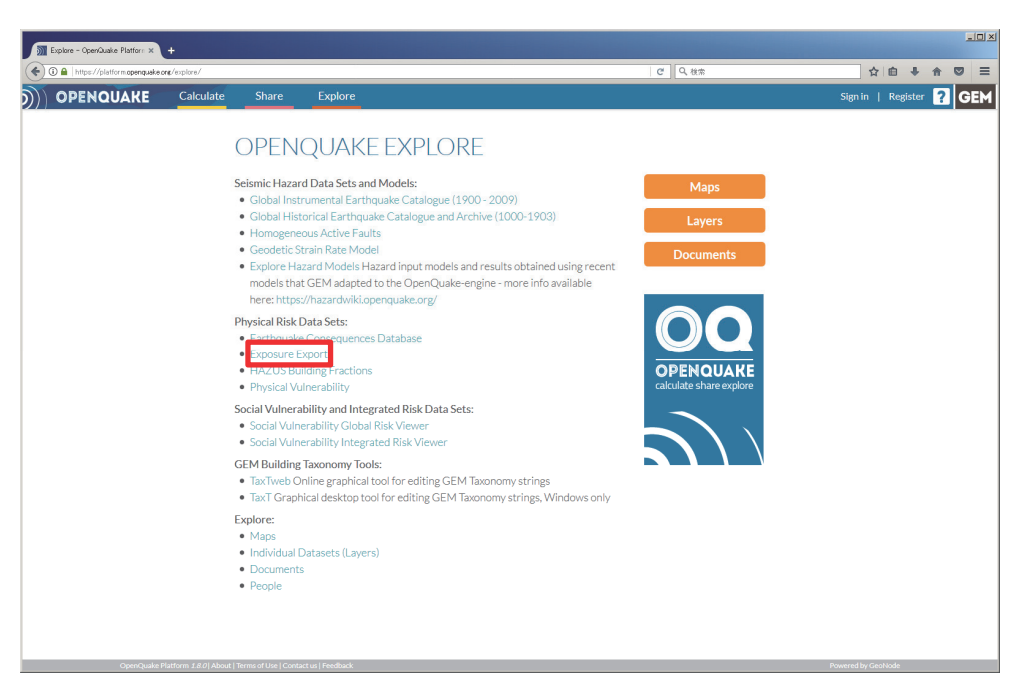

図 4.6.1 OpenQuake Platform ログイン後に「Explore」タブを選択した画面 画面中央「Physical Risk Data Sets」に「Exposure Export」がある

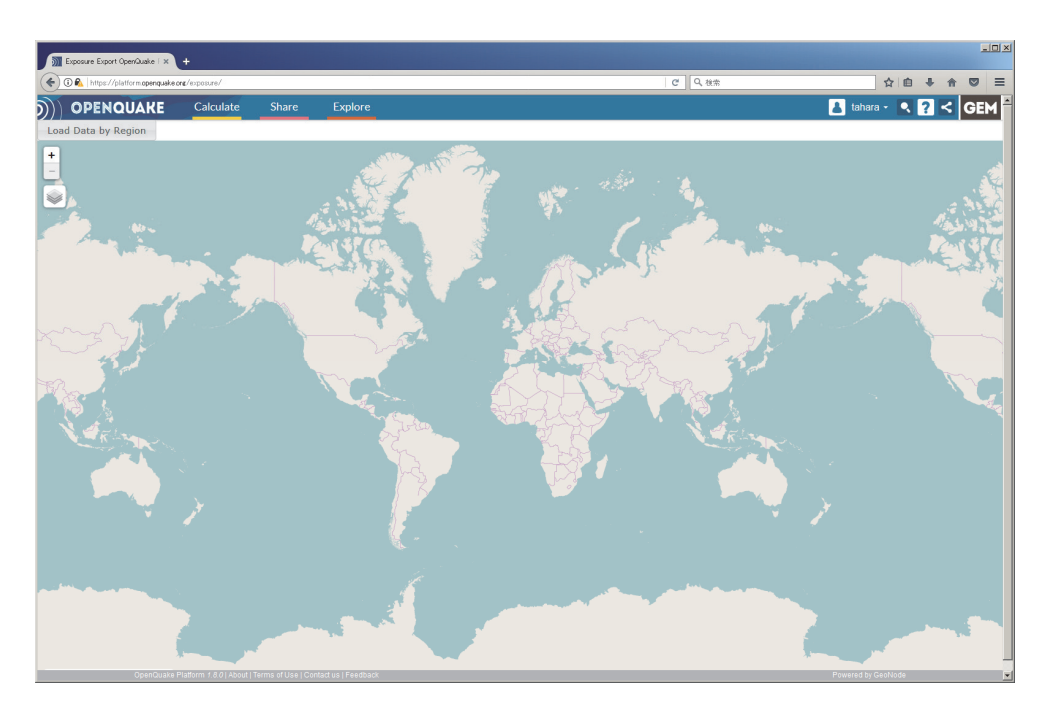

図 4.6.2 「Exposure Export」をクリックした画面 左上の「Load Data by Region」をクリックして、読み込みたい地域を選択する

| posure Export OperQuake   × | +                      |                   | etter D. stere              |                     | <b>公</b> 向 |       | * 2 |
|-----------------------------|------------------------|-------------------|-----------------------------|---------------------|------------|-------|-----|
| PENQUAKE                    | Calculate Share Exp    | plore             | C C C                       | 🚹 tahara            |            | 2 <   | G   |
| ata by R                    | evel 0 Selection Table |                   |                             |                     | ж          |       |     |
|                             | Name                   | Number of Studies | Study                       | Has Non-Residential |            |       |     |
|                             |                        |                   |                             |                     |            |       |     |
| Afghani                     | stan                   | 1                 | PAGER national study        | yes                 |            | - 8   |     |
| Afghani                     | stan                   | 1                 | Afghanistan, L0, UN Habitat | no                  |            | 12    |     |
| Afghani                     | stan                   | 32                | Afghanistan, L1, UN Habitat | no                  |            | 240-5 |     |
| Åland                       |                        | 1                 | PAGER national study        | yes                 |            |       |     |
| Albania                     |                        | 1                 | PAGER national study        | yes                 |            |       |     |
| Albania                     |                        | 1                 | Albania, L0, UN Habitat     | no                  |            | 5     |     |
| Albania                     |                        | 12                | Albania, L1, UN Habitat     | no                  |            |       |     |
| Albania                     |                        | 1                 | NERA Unified                | no                  |            |       |     |
| Algeria                     |                        | 1                 | PAGER national study        | yes                 |            |       |     |
| * 1                         | 2 3 4 5 6 7            | 55 *              |                             | 10 25 50            | 100        |       |     |
|                             |                        |                   |                             |                     |            |       |     |

図 4.6.3 「Load Data by Region」をクリックした画面 「Name」に取得したい国の情報を入力する

|                       | /exposure/            |         |                  | ピーへ、検索    | \$                  | <b>白 ∔ ☆</b> |
|-----------------------|-----------------------|---------|------------------|-----------|---------------------|--------------|
| OPENQUAKE             | Calculate Share       | Explore |                  |           | 👗 tahara 🕶          | • 🛛 <        |
| Data by R<br>Admin Le | vel 0 Selection Table |         |                  |           |                     | ×            |
|                       | Name                  | Number  | of Studies St    | udy       | Has Non-Residential |              |
| Japan                 |                       |         |                  |           |                     | -            |
| Japan                 |                       | 1       | PAGER national s | itudy yes |                     | 11-1         |
| and a                 |                       |         |                  |           | 10 25 50 100        |              |
|                       |                       |         |                  |           |                     | -            |
|                       |                       |         |                  |           |                     |              |
| -3                    |                       |         |                  |           |                     |              |
| 48                    |                       |         |                  |           |                     |              |
| 20                    |                       |         |                  |           |                     |              |
|                       |                       |         |                  |           |                     |              |
| K.                    |                       |         |                  |           |                     |              |
|                       |                       |         |                  |           |                     |              |
|                       |                       |         |                  |           |                     |              |
| 1                     |                       |         |                  |           |                     |              |
|                       |                       |         |                  |           |                     |              |
|                       |                       |         |                  |           |                     |              |
|                       |                       |         |                  |           |                     |              |
|                       |                       |         |                  |           |                     |              |

図 4.6.4 地域の選択画面

「Name」に「japan」と入力すると、日本のデータが表示される。「Japan」をクリックする

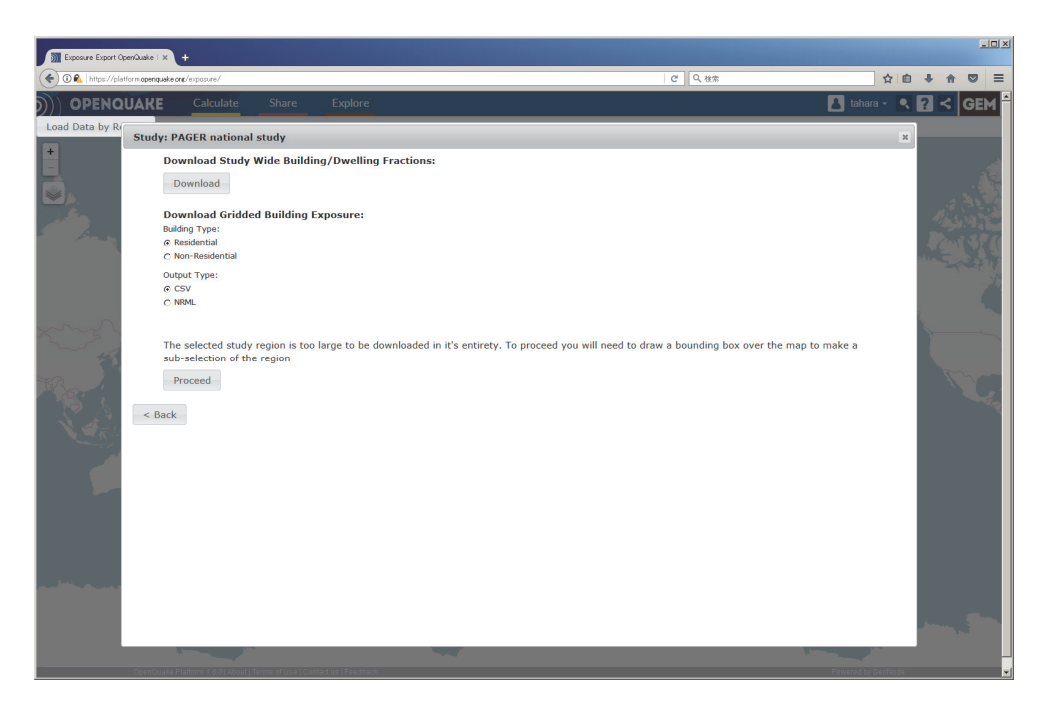

図 4.6.5 「Japan」をクリックした画面

「Download」ボタンではこのデータに含まれる建物分類の情報などを取得するが、データ 量が多いので、「Proceed」をクリックして、地図から領域を選択してデータを取得する

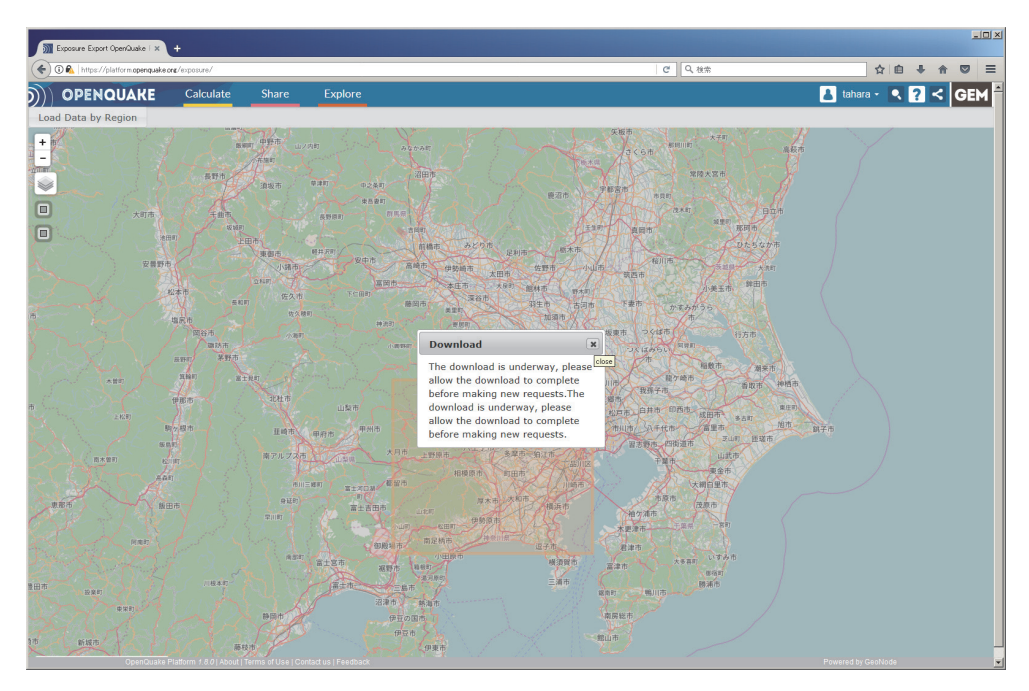

図 4.6.6 「Proceed」をクリックした画面

左の口をクリックすると、領域選択ができるようになり、領域を選択すると自動的にダウ ンロードが始まる

# ファイル 4.6.2 震源断層を特定した地震動による建物被害解析における

exposure モデルファイルの一部

|    | ファイル内容                                                                                                    | 説明                                  |
|----|----------------------------------------------------------------------------------------------------|-------------------------------------|
| 1  | xml version='1.0' encoding='utf-8'?                                                                                | XML 宣言                              |
| 2  | <nrml xmlns="http://openquake.org/xmlns/nrml/0.4"></nrml>                                                          | nrml: NRML 開始タグ                     |
|    |                                                                                                    | xmlns: XML 名前空間                     |
| 3  | <exposuremodel <="" category="buildings" id="ep" td=""><td><b>exposureModel</b>: exposure モデル</td></exposuremodel> | <b>exposureModel</b> : exposure モデル |
|    | taxonomySource="PAGER 2.0">                                                                                        | id: ID、category: カテゴリー、             |
|    |                                                                                                    | taxonmySource: 建物分類のソース             |
| 4  | <description>Source: OQP exposure export</description>                                                             | description: 説明                     |
|    | tool                                                                                                    | -                                   |
| 5  | <conversions></conversions>                                                                                        | conversions: コンバージョンセクシ             |
|    |                                                                                                    | эV                                  |
| 6  | <costtypes></costtypes>                                                                                            | costTypes: コストタイプの集合                |
| 7  | <costtype <="" name="structural" td="" unit="USD"><td>costType: コストタイプ</td></costtype>                             | costType: コストタイプ                    |
|    | type="aggregated"/>                                                                                                | name: 分類、type: コストタイプの              |
|    |                                                                                                    | 単位、unit: 単価                         |
| 8  |                                                                                                    | costTypes 終了タグ                      |
| 9  |                                                                                                    | conversions 終了タグ                    |
| 10 | <assets></assets>                                                                                                  | assets: asset の集合                   |
| 11 | <asset <="" id="1098125490_W1" number="1561.2448" td=""><td>asset: 資産</td></asset>                                 | asset: 資産                           |
|    | taxonomy="W1">                                                                                                    | id: ユニークな文字列、taxonomy: 分            |
|    |                                                                                                    | 類 number:数                          |
| 12 | <li>location lon="139.63749999" lat="35.62083333" /&gt;</li>                                                       | location: 位置情報                      |
|    |                                                                                                    | <i>lon</i> : 経度、 <i>lat</i> : 緯度    |
| 13 | <costs></costs>                                                                                                    | costs: cost の集合                     |
| 14 | <cost type="structural" value="320312460.741"></cost>                                                              | cost: コスト                           |
|    |                                                                                                    | type: タイプ、value: 価値                 |
| 15 |                                                                                                    | costs 終了タグ                          |
| 16 | <occupancies></occupancies>                                                                                        | occupancies: occupancy の集合          |
| 17 | <pre><occupancy occupants="3903.11" period="all"></occupancy></pre>                                                | occupancy: 居住者                      |
| 18 | <occupancy occupants="767.60" period="day"></occupancy>                                                            | occupants: 居住者、period: 期間           |
| 19 | <pre><occupancy occupants="3659.22" period="night"></occupancy></pre>                                              |                                     |
| 20 | <occupancy occupants="1900.28" period="transit"></occupancy>                                                       | · 44 マ ひ び                          |
| 21 |                                                                                                    | occupancies 於 」 グ ク                 |
| 22 | √asset∕                                                                                                    | asset 於 J ダク<br>このにかの cont          |
| 25 |                                                                                                    | てのはかの asset                         |
| 24 |                                                                                                    | assets 終」ダク                         |
| 25 |                                                                                                    | exposureModel 終 「 タク                |
| 26 |                                                                                                    | nrml 終了タグ                           |

## (4) fragility モデルファイル

建物被害を調査するため、fragility モデルファイルが必要となる。通常、建物の被害率曲 線等の情報については個別に所持していることが想定される。既知の情報があれば、「3.5 Input Preparation Toolkit」(p.100~)に示した fragility モデル作成ツールを用いて、 OpenQuake-engine で使用可能な形式に変換するとよい。今回は、建物の被害率曲線等に関 するデータを所持していないとして、GEM が整理したデータを用いることにする。

GEM は、「GEM's Physical Vulnerability project」プロジェクトを通して、経験的・解析的 な fragility モデル、vulnerability モデルを整理している。それらのデータは、OpenQuake Platform で「Physical Vulnerability」として、公開されている。以下の手順で使用できる。

- 1. OpenQuake Platform (https://platform.openquake.org) にアクセスする (図 4.6.7)。
- 2. 「Physical Vulnerability」をクリックする(図 4.6.8)。
- 3. 条件を入力して「Filter」をクリックする (図 4.6.9)。
- 4. 使用した建物分類のデータを表示する (図 4.6.10)。
- 5. 「More Details」をクリックする (図 4.6.11)。
- 6. 「Add」をクリックして、Cart に追加後、ダウンロードする (図 4.6.12)。

GEM が整理した Physical vulnerability については、D'Ayala et al. (2013)<sup>51)</sup>、Rosetto et al. (2014)<sup>52)</sup>や Rosetto et al. (2015)<sup>53)</sup>などが詳しい。また、建物分類に関する情報は、Brzev et al. (2013)<sup>54)55)</sup>にまとめられている。

ダウンロードした Fragility モデルファイルをファイル 4.6.3 に示した。ダウンロードした データは、「3.3.3 (2) fragility モデル」(p.70~) で示したタグ名等と多少異なるものの、 大きな違いはないためここでは詳細は述べない。このデータは、FEMA (2003)<sup>56)</sup>によるデ ータである。ここで、Exposure モデルと Fragility モデルの建物分類(taxonomy)は一致す る必要があるため、Fragility モデルを GEM の建物分類に合わせる必要がある。具体的には、 7、23、39 行目\*の taxonomy 要素内をそれぞれ C2L、W2、W1 に変更する。

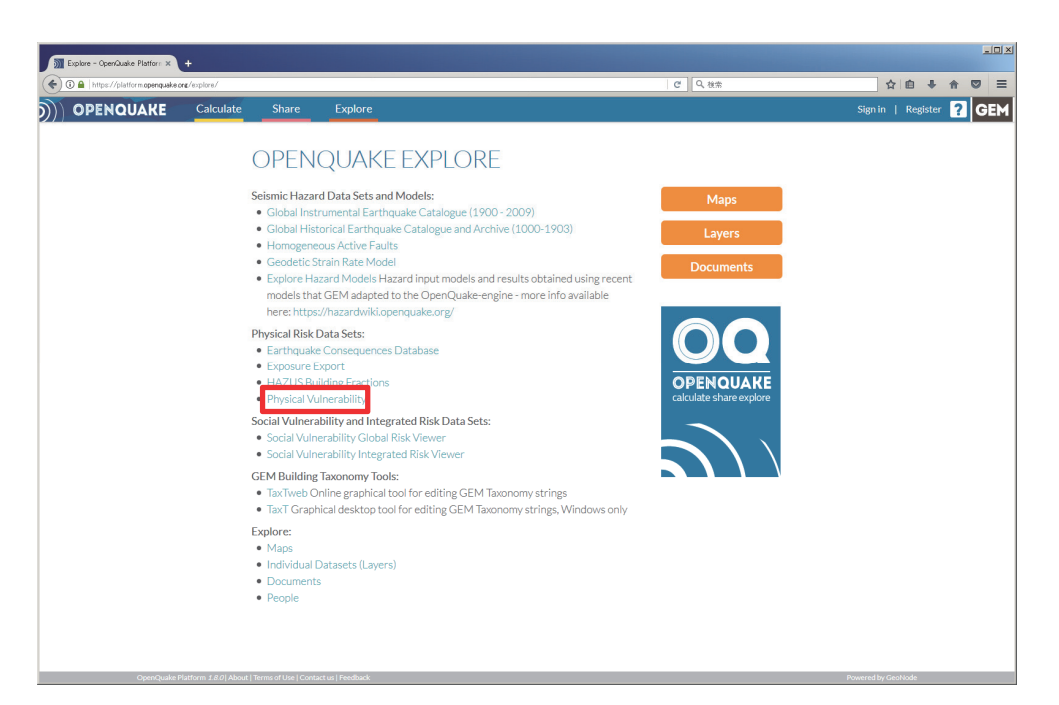

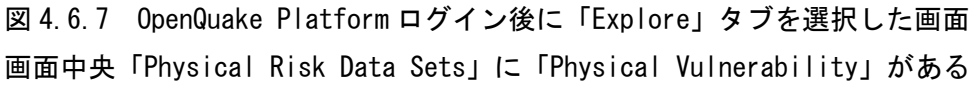

<sup>\*</sup> ファイル 4.6.3 では、23、39 行目は省略したため、別途添付したサンプルファイルを参照されたい。

| )) Vuherability: list of fragility in x                                                                                                    | the second second second second second second second second second second second second second second second s                                                                                                    | ×                              |
|----------------------------------------------------------------------------------------------------|----------------------------------------------------------------------------------------------------|--------------------------------|
| ( ) 0 🕰 https://platform.openquake.org/vu/herability/list                                                                                                    | ピーへ検索                                                                                                    | ☆ 自 ♣ ☆ ♡ =                    |
| OPENQUAKE Calculate Share Explore                                                                                                    | e                                                                                                    | 🛃 tahara - 🤍 <b>? &lt; GEM</b> |
| List of curves Fragility Vulnerability Damage-to-loss Capacity curve                                                                                                    |                                                                                                    | 🐂 Cart (3) 🥒 New function      |
| Counter                                                                                                    | Perion Method of set                                                                                                    |                                |
| county.                                                                                                    | included cities                                                                                                    |                                |
| Material:                                                                                                    | LLRS:   Author:                                                                                                    |                                |
| Colores and                                                                                                    |                                                                                                    |                                |
| Category:                                                                                                    | Thereis is a scale in the scale is a scale in the scale in the scale is a scale in the scale in the sc |                                |
| 15 Story High Ductlie RC-MPS (Horizontal Excitation)  Invorociniesi 2016)  15 Story High Ductlie RC-MPS (Horizontal Hvertical Excitation)  Noroconiesi 2016)  2 Story Non-Ductlie RC-MPS (Horizontal Excitation)  Noroconiesi 2016)  2 Story Non-Ductlie RC-MPS (Horizontal Excitation)  Noroconiesi 2016)  2 Story Non-Ductlie RC-MPS (Horizontal Excitation)  Noroconiesi 2016)  5 Story Non-Ductlie RC-MPS (Horizontal Excitation)  Noroconiesi 2016)  5 Story Non-Ductlie RC-MPS (Horizontal Excitation)  Noroconiesi 2016)  5 Story Non-Ductlie RC-MPS (Horizontal Excitation)  Noroconiesi 2016)  7 Story Medium Ductlie RC-MPS (Horizontal Excitation)  Noroconiesi 2016)  7 Story Medium Ductlie RC-MPS (Horizontal Excitation)  Noroconiesi 2016)  7 Story Medium Ductlie RC-MPS (Horizontal Excitation)  Noroconiesi 2016)  7 Story Mon-Ductlie RC-MPS (Horizontal Excitation)  Noroconiesi 2016)  7 Story Mon-D | Select a list item on the left.                                                                                                    |                                |
| OpenQuake Platform 1.8.0   About   Terms of Use   Contact us   Feedback                                                                                                    | k                                                                                                    | Powered by GeoNode             |

図 4.6.8 「Physical Vulnerability」をクリックした画面

「Fragility」、「Vulnerability」「Damage-to-loss」、「Capacity curve」の各リスト

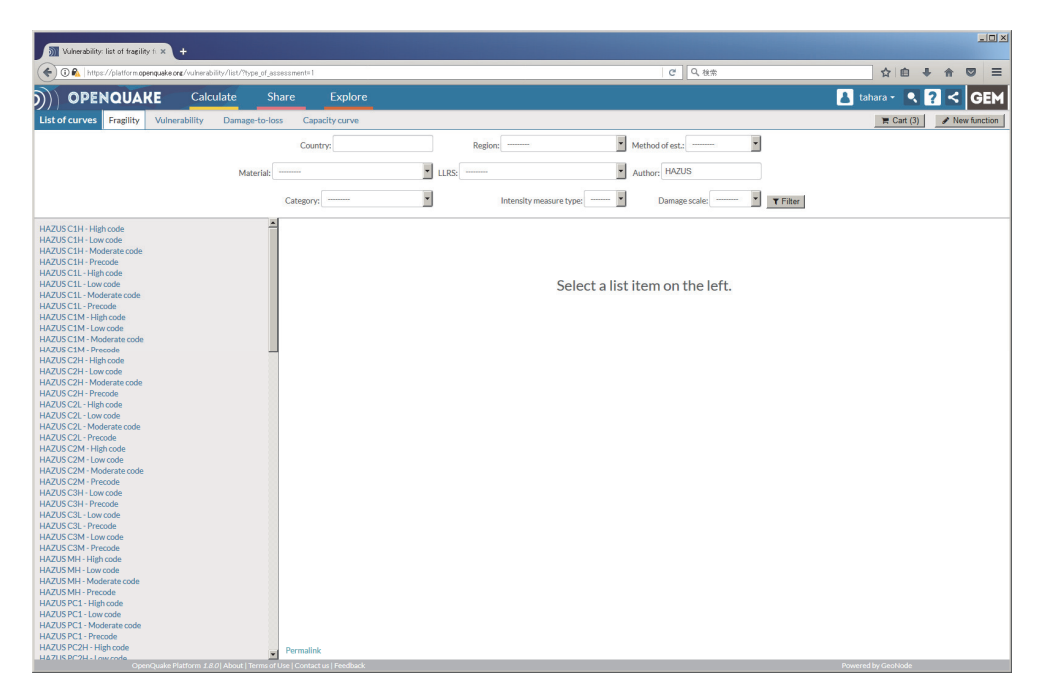

図 4.6.9 フィルタを使用した選択の状態

数が膨大なため、使用したい曲線の情報を基にフィルタをかけることができる(画像では、 HAZUSのデータのみを表示した)

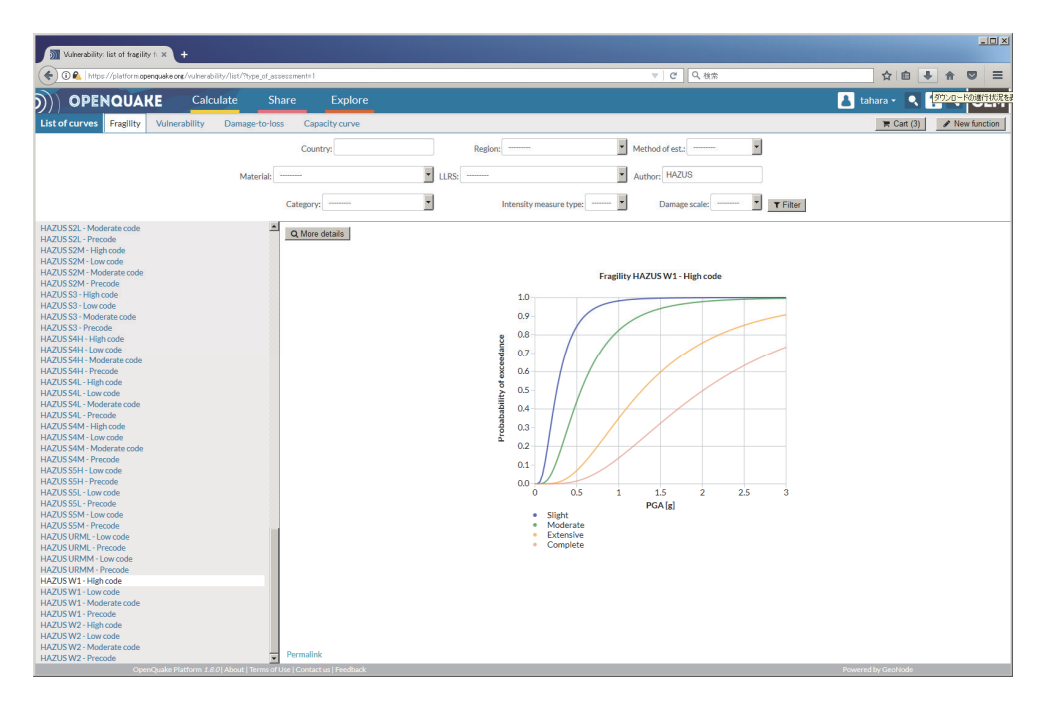

図 4.6.10 「HAZUS W1 - High code」の Fragility 関数 この関数を使用したい場合は、中央左上の「More details」をクリックする

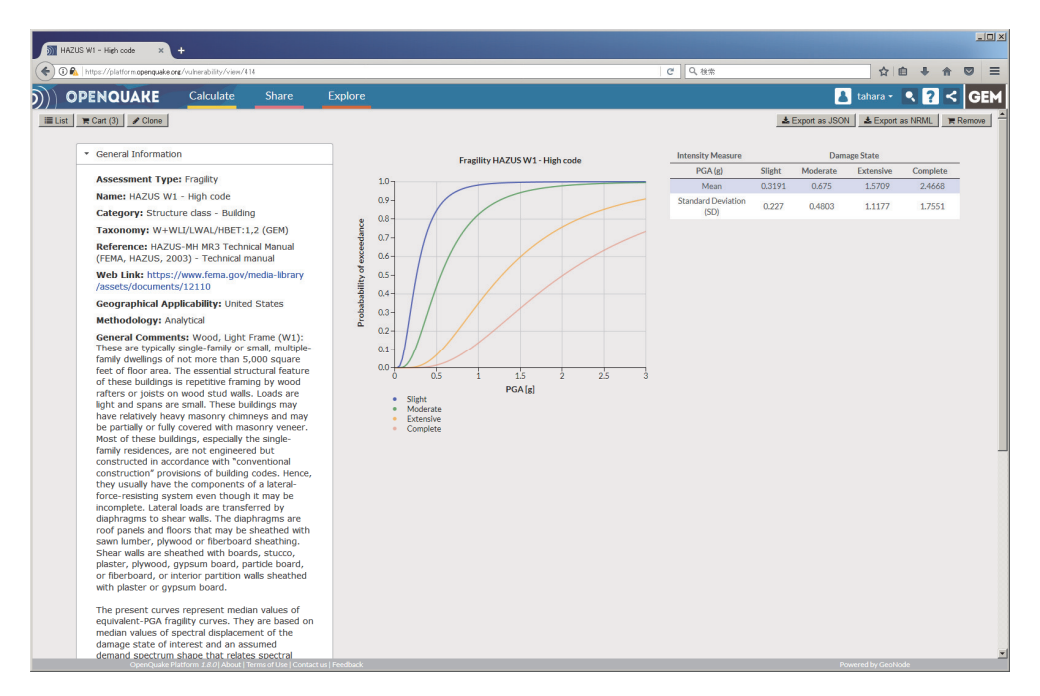

図 4.6.11 Fragility 関数の詳細表示画面

「More details」をクリックすると、この関数に関する詳細な情報が取得でき、「Export as NRML」をクリックすれば、この曲線を使用するための Fragility model ファイルが取得で きる

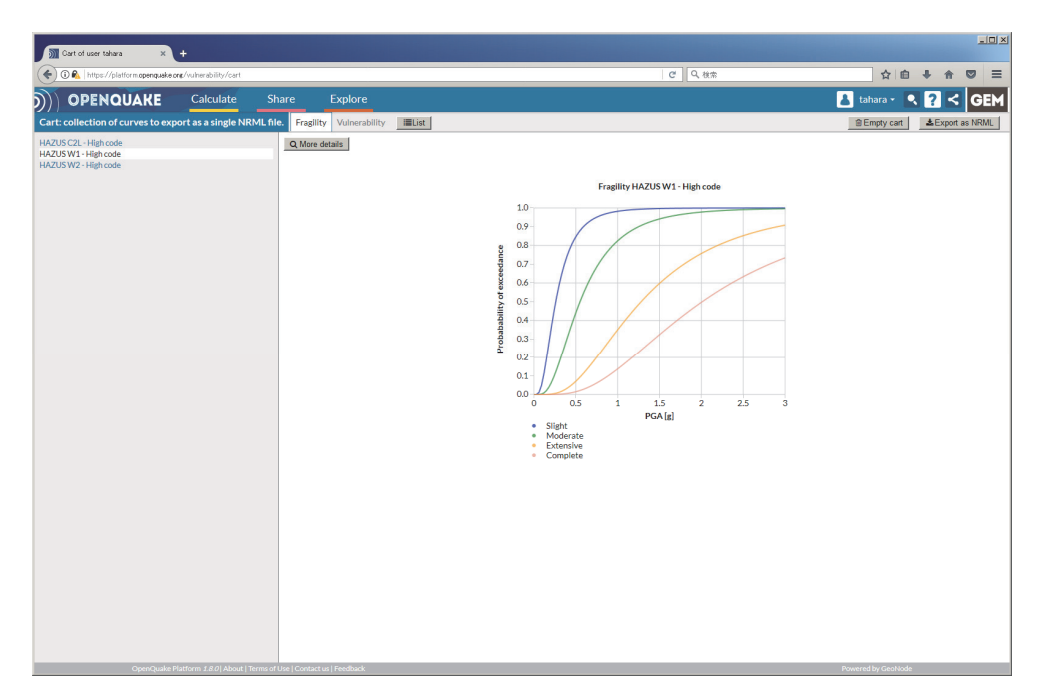

図 4.6.12 複数の関数を選択した場合

複数の関数を「Add」した後、「Cart」をクリックすると、選択した Fragility 関数のリストが表示でき、「Export as NRML」をクリックすれば、これらを一つのファイルにしたデータが取得可能である

ファイル 4.6.3 震源断層を特定した地震動による建物被害解析における fragility モデルファイルの一部

|    | ファイル内容                                                                                            | 説明                                  |
|----|---------------------------------------------------------------------------------------------------|-------------------------------------|
| 1  | xml version='1.0' encoding='UTF-8'?                                                               | XML 宣言                              |
| 2  | <nrml <="" td="" xmlns:gml="http://www.opengis.net/gml"><td>nrml 開始タグ</td></nrml>                 | nrml 開始タグ                           |
|    | xmlns="http://openquake.org/xmlns/nrml/0.4">                                                      | xmlns: XML 名前空間                     |
| 3  | <fragilitymodel format="continuous"></fragilitymodel>                                             | fragilityModel: fragility model     |
|    |                                                                                                   | format: 関数のフォーマット                   |
| 4  | <pre><description>Fragility from GVD: HAZUS C2L - High</description></pre>                        | description: 簡単な説明                  |
|    | code                                                                                              |                                     |
| 5  | <li>limitStates&gt;slight moderate extensive</li>                                                 | limitStates: 被害状態                   |
|    | complete                                                                                          |                                     |
| 6  | <ffs nodamagelimit="0.05" type="lognormal"></ffs>                                                 | ffs: フラジリティ関数の集合                    |
|    |                                                                                                   | noDamageLimit: 被害なしの制限値             |
|    |                                                                                                   | type: 関数のタイプ                        |
|    |                                                                                                   | 連続関数(対数正規分布)の場合                     |
| 7  | <taxonomy>CR/LWAL/HBET:1,3</taxonomy>                                                             | taxonomy: 建物分類                      |
| 8  | <iml <="" imlunit="g" maximl="3.0" miniml="0.0" td=""><td>IML: intensity measure level</td></iml> | IML: intensity measure level        |
|    | IMT="PGA"/>                                                                                       | imlUnit: intensity measure level の単 |
|    |                                                                                                   | 位、IMT: intensity measure type、      |
|    |                                                                                                   | minIML: 最小の地震動強さ、                   |
|    |                                                                                                   | <i>maxIML</i> :最大の地震動強さ             |
| 9  | <ffc ls="slight"></ffc>                                                                           | <b>ffc</b> : フラジリティ関数               |
| 10 | <pre><params mean="0.2945" stddev="0.2096"></params></pre>                                        | <i>ls</i> : limit state             |
| 11 |                                                                                                   |                                     |

|    | ファイル内容                                                     | 説明                      |
|----|------------------------------------------------------------|-------------------------|
| 12 | <ffc ls="moderate"></ffc>                                  | params: 対数正規分布のパラメータ    |
| 13 | <pre><params mean="0.5523" stddev="0.3929"></params></pre> | mean: 平均、stddev: 標準偏差   |
| 14 |                                                            | limitStates で指定した被害状態ごと |
| 15 | <ffc ls="extensive"></ffc>                                 | に対数正規累積分布関数のパラメ         |
| 16 | <pre><params mean="1.1046" stddev="0.7859"></params></pre> | ー々を指定                   |
| 17 |                                                            |                         |
| 18 | <ffc ls="complete"></ffc>                                  | IIC 於 J グ ク             |
| 19 | <pre><params mean="1.9023" stddev="1.3535"></params></pre> |                         |
| 20 |                                                            |                         |
| 21 |                                                            |                         |
| 22 |                                                            | fragilityModel 終了タグ     |
| 23 |                                                            | nrml 終了タグ               |

#### (5) 設定ファイル(リスク)

最後に設定ファイルを作成する。ファイル 4.6.4 にサンプルを示した。ここで必要な情報 は以下の点である。

- 1. 計算モードほかの情報(ファイル 4.6.4 の 1~3 行目)
- 2. Exposure に関する情報(ファイル 4.6.4 の 5~6 行目)
- 3. 計算範囲に関する情報(ファイル 4.6.4 の 8~9 行目)
- 4. Fragility モデルの情報(ファイル 4.6.4 の 11~12 行目)

作成したファイル 4.3.4 を上から順に、セクションごとに解説する。

## 1) general セクション (計算モードほかの情報)

ここでは、この計算にかかわる一般的な情報を記述する。ここでは、以下の3つのパラ メータを設定する。

- description (2 行目)
  この計算でどのような計算を実行するかを任意の文字列で記述する。
- calculation\_mode (3 行目)
  Scenario Damage の計算を行うので、scenario\_damage を選択する。

### 2) exposure セクション (exposure に関する情報)

exposure\_file (6 行目)
 exposure モデルのファイル名を記述する。

## 3) boundaries セクション(計算範囲に関する情報)

- region\_constraint(9行目)
  リスクの計算をしたい範囲を経度、緯度の4点で指定する。
- 4) fragility model セクション (fragility モデルの情報)
  - structural\_fragility\_file (12 行目)

構造物の Fragility モデルファイルを指定する。

# ファイル 4.6.4 震源断層を特定した地震動による建物被害解析における設定フ アイル(リスク)

|    | ファイル内容                                                                | 説明            |
|----|-----------------------------------------------------------------------|---------------|
| 1  | [general]                                                             |               |
| 2  | description = Scenario Case Sample For Taichikawa Fault               | 概要            |
|    | Zone                                                                  |               |
| 3  | calculation_mode = scenario_damage                                    | 計算モード         |
| 4  |                                                                       |               |
| 5  | [exposure]                                                            |               |
| 6  | exposure_file = exposure_model.xml                                    | exposure モデル  |
| 7  |                                                                       | -             |
| 8  | [boundaries]                                                          |               |
| 9  | region_constraint = 138.7 36.3, 138.7 35.2, 140.0 35.2,               | 計算範囲の制限       |
|    | 140.0 36.3                                                            |               |
| 10 |                                                                       |               |
| 11 | [fragility]                                                           |               |
| 12 | <pre>structural_fragility_file = structural_fragility_model.xml</pre> | fragility モデル |

## 4.6.2 計算方法

計算方法は「3.4.1 WebUI による実行」(p.81~)および「3.4.2 コマンドラインによる 計算実行方法」(p.90~)に示したとおりである。

## 4.6.3 出力

計算結果の出力方法と図化方法は、「3.6 各計算タイプにおけるハザード・リスクの計 算方法」(p.105~)および「3.7 計算結果の図化方法」(p.169~)に示したとおりである。

出力ファイルのうちハザードの計算結果を QGIS で図化したものを図 4.6.13 に示した。 今回の計算は、地盤の情報を使わないため、断層面に沿った形で出力される。Risk Modeller's Toolkit を使用した建物分類ごとの計算結果を図 4.6.14、図 4.6.15 に示す。

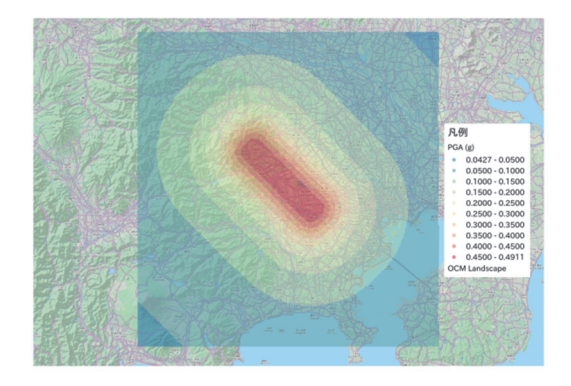

図 4.6.13 計算された PGA 分布

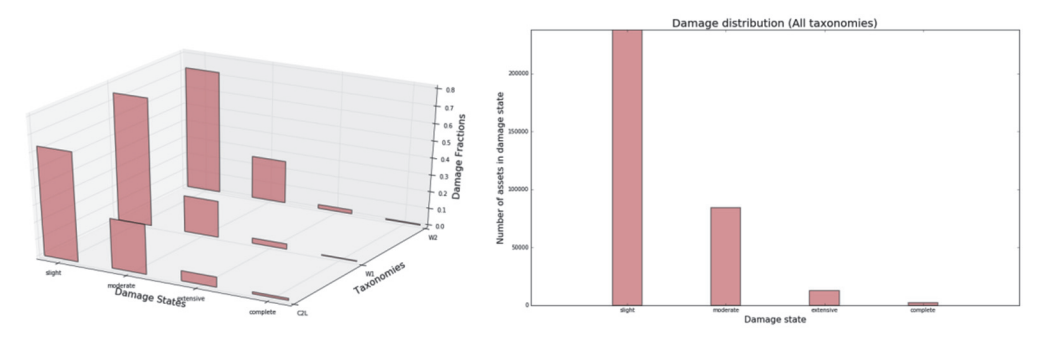

図 4.6.14 建物分類ごとの被害状況

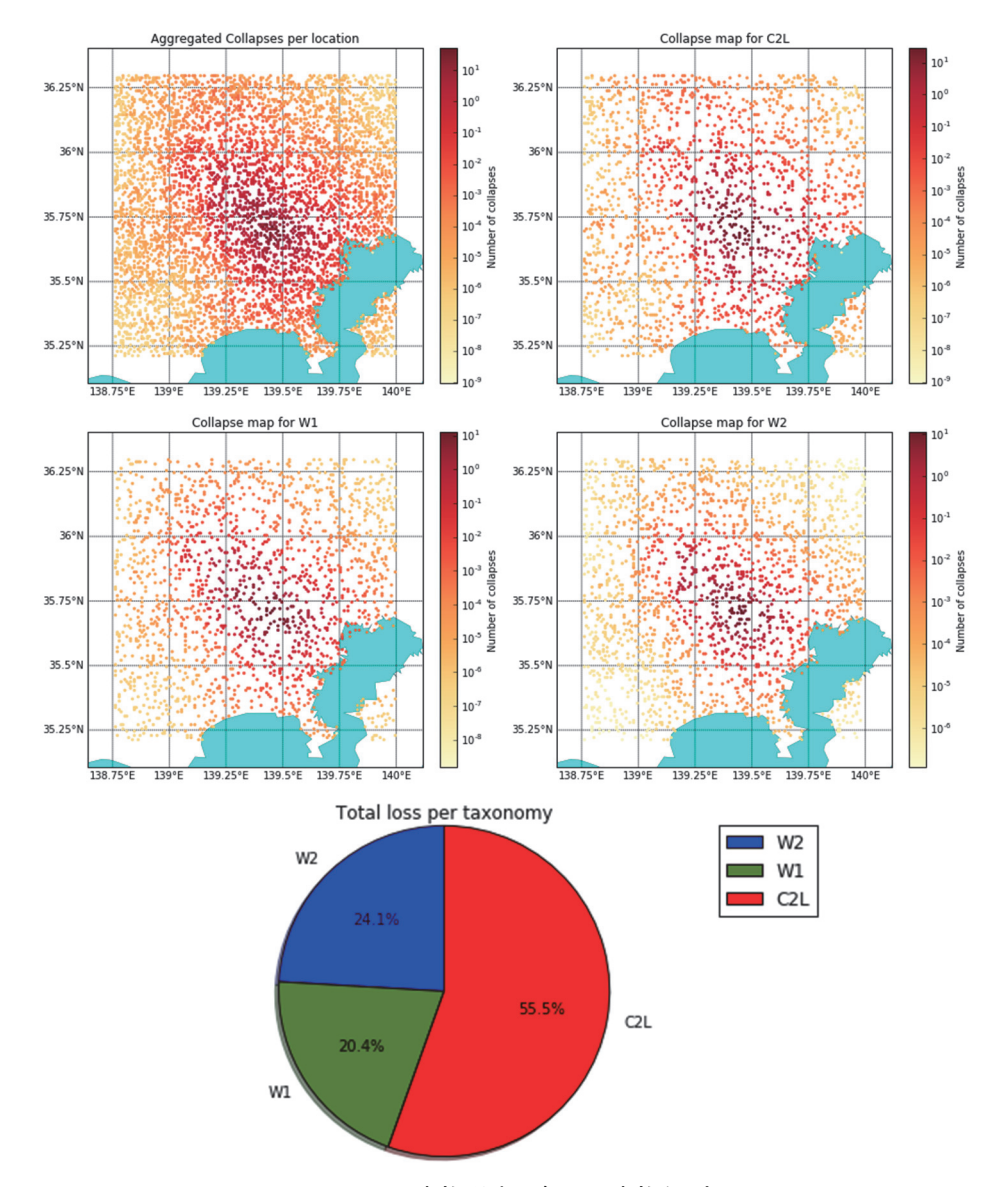

図 4.6.15 建物分類ごとの建物倒壊図

### 4.7 確率論的地震リスク解析

## 4.7.1 必要な情報

次に、確率論的地震リスク解析のうち、fragility モデルを使用した確率論的地震被害解析 を行う。ここで、必要となる情報は、確率論的ハザード解析の結果、解析地点の exposure モデル、各資産の被害率曲線 (fragility model) である。このうち、ハザード解析の結果は、 確率論的地震ハザード解析その3の結果を使用する。

#### 4.7.2 必要なファイル

以下のように設定ファイルと震源モデルのロジックツリーおよび地震モデルのロジック ツリーが必要となる。

- 1. 震源モデル(ファイル 4.3.1 とファイル 4.4.1)
- 2. 震源モデルロジックツリーファイル (ファイル 4.4.2)
- 3. 地震動予測式ロジックツリーファイル (ファイル 4.5.1)
- 4. 設定ファイル (ハザード) (ファイル 4.4.4)
- 5. Exposure モデルファイル (ファイル 4.6.2)
- 6. Fragility モデルファイル (ファイル 4.6.3)
- 7. 設定ファイル (リスク) (ファイル 4.6.4)

## (1) 震源モデルファイル

ハザードの解析結果は「4.5 確率論的地震ハザード解析その3」(p.210~)の結果をその まま用いるため、震源モデルは、ファイル 4.3.1 とファイル 4.4.1 をそれぞれ統合したファ イル 4.4.1 の source\_model\_01.xml~source\_model\_10.xml 中にファイル 4.3.1 の情報を加えた 計 10 ファイルを使用する。

(2) 震源モデルロジックツリーファイル

ファイル 4.4.2 と同じファイルを使用する。

#### (3) 地震動予測式ロジックツリーファイル

ファイル 4.5.1 とほぼ同じファイルを使用するが、地震動予測式を AkkarBommer2010 および ZhaoEtAl2006SInter に変更する。変更したファイルをファイル 4.7.1 に示した。

ファイル 4.7.1 確率論的地震リスク解析における地震動予測式ロジックツリーファイル

|   | ファイル内容                                                                                                    | 説明                                                    |
|---|----------------------------------------------------------------------------------------------------|-------------------------------------------------------|
| 1 | xml version="1.0" encoding="UTF-8"?                                                                        | XML 宣言                                                |
| 2 | <nrml <br="" xmlns:gml="http://www.opengis.net/gml">xmlns="http://openquake.org/xmlns/nrml/0.5"&gt;</nrml> | nrml 開始タグ<br><i>xmlns</i> : XML 名前空間                  |
| 3 | <logictree logictreeid="lt1"></logictree>                                                                  | <b>logicTree</b> : ロジックツリー<br><i>logicTreeID</i> : ID |

|    | ファイル内容                                                                                                    | 説明                                                     |
|----|----------------------------------------------------------------------------------------------------|--------------------------------------------------------|
| 4  | <logictreebranchinglevel branchinglevelid="bl1"></logictreebranchinglevel>                                                                                                    | logicTreeBranchingLevel: ブランチ                          |
|    |                                                                                                    | ングレベル                                                  |
|    |                                                                                                    | branchingLevelID: ID                                   |
| 5  | <logictreebranchset <="" td="" uncertaintytype="gmpeModel"><td>logicTreeBranchSet: ブランチセット</td></logictreebranchset>                                                                                                    | logicTreeBranchSet: ブランチセット                            |
|    | branchSetID="bs1" applyToTectonicRegionType="Active Shallow                                                                                                    | branchSetID: ID                                        |
|    | Crust">                                                                                                    | uncertaintyType: 不確定性のタイプ                              |
|    |                                                                                                    | は gmpeModel                                            |
|    |                                                                                                    | applyToTectonicRegionType: 適用す                         |
|    |                                                                                                    | る構造は Active Shallow Crust                              |
| 6  | <logictreebranch branchid="b1"></logictreebranch>                                                                                                    | logicTreeBranch: ブランチ                                  |
| -  |                                                                                                    | branchID: ID                                           |
| 7  | <uncertaintymodel>AkkarBommer2010</uncertaintymodel>                                                                                                    | <b>uncertaintyModel</b> : AkkarBommer2010<br>が不確定性のモデル |
| 8  | <uncertaintyweight>1.0</uncertaintyweight>                                                                                                    | uncertaintyWeight: 不確定性の重み                             |
|    |                                                                                                    | は1.0                                                   |
| 9  |                                                                                                    | logicTreeBranch 終了タグ                                   |
| 10 |                                                                                                    | logicTreeBranchSet 終了タグ                                |
| 11 | <li></li> <li></li> | し<br>logicTreeBranchingLevel 終了タグ                      |
| 12 | <logictreebranchinglevel branchinglevelid="bl2"></logictreebranchinglevel>                                                                                                    | logicTreeBranchingLevel: ブランチ                          |
|    |                                                                                                    | ングレベル                                                  |
|    |                                                                                                    | branchingLevelID: ID                                   |
| 13 | <logictreebranchset <="" td="" uncertaintytype="gmpeModel"><td>logicTreeBranchSet: ブランチセット</td></logictreebranchset>                                                                                                    | logicTreeBranchSet: ブランチセット                            |
|    | branchSetID="bs21" applyToTectonicRegionType="Subduction                                                                                                    | branchSetID: ID                                        |
|    | Interface">                                                                                                    | <i>uncertaintyType</i> : 不確定性のタイプ                      |
|    |                                                                                                    | はgmpeModel、                                            |
|    |                                                                                                    | applyToTectonicRegionType: 適用す                         |
|    |                                                                                                    | る構造は Subduction Interface                              |
| 14 | <logictreebranch branchid="b21"></logictreebranch>                                                                                                    | logicTreeBranch: ブランチ                                  |
|    |                                                                                                    | branch <i>ID</i> : ID                                  |
| 15 |                                                                                                    | uncertaintyModel:                                      |
|    | <uncertaintymodel>ZnaoEtA12006Sinter</uncertaintymodel>                                                                                                    | ZhaoEtAl2006SInter か个確定性のモ                             |
| 17 | Concerns into Waishts 1.0 characterist Waishts                                                                                                    | アル                                                     |
| 16 | <uncertainty weight="">1.0</uncertainty>                                                                                                    | uncertaintyWeight: 个確定性の里み                             |
| 17 |                                                                                                    |                                                        |
| 1/ |                                                                                                    | 10gic I reeBranch 終 」 ダ ク                              |
| 10 |                                                                                                    | Iogic I reeBranchSet 終」ダク                              |
| 19 |                                                                                                    | Iogic I reeBranchingLevel 終」ダク                         |
| 20 | 10g1c1ree                                                                                                    | logic I ree 終 ∫ ダク                                     |
| 21 |                                                                                                    | nrml 終「ダク                                              |

# (4) 設定ファイル (ハザード)

ファイル 4.4.4 とほぼ同じファイルを使用するが、intensity\_measure\_types\_and\_levels 変数 を PGA に変更する。変更したファイルをファイル 4.7.2 に示した。この計算で使用する距離減衰式では、Vs30 の値が必要となる。本来は、地盤情報に基づく値を入れなければなら ないが、簡単化のために 12~16 行目のように Vs30 の値を追加した。

ファイル 4.7.2 確率論的地震リスク解析における設定ファイル(ハザード)

|   | ファイル内容                                                | 説明               |
|---|-------------------------------------------------------|------------------|
| 1 | [general]                                             | general セクション    |
| 2 | description = Classical PSHA Sample For Sagami Trough | 簡単な説明            |
| 3 | calculation_mode = classical                          | 計算モードは classical |

|    | ファイル内容                                                         | 説明                   |
|----|----------------------------------------------------------------|----------------------|
| 4  |                                                                |                      |
| 5  | [logic_tree]                                                   |                      |
| 6  | source_model_logic_tree_file = source_model_logic_tree.xml     | 震源モデルロジックツリー         |
| 7  | gsim_logic_tree_file = gmpe_logic_tree.xml                     | 地震動予測式ロジックツリー        |
| 8  |                                                                |                      |
| 9  | [erf]                                                          |                      |
| 10 | rupture_mesh_spacing = 5.0                                     | 断層面の分割サイズ (km)       |
| 11 |                                                                |                      |
| 12 | [site_params]                                                  | 観測点パラメータ             |
| 13 | $reference\_vs30\_value = 760.0$                               | Vs30(m/s)            |
| 14 | reference_vs30_type = measured                                 | Vs30 のタイプ            |
| 15 | reference_depth_to_2pt5km_per_sec = 5.0                        | Vs=2.5km/s となる深さ(km) |
| 16 | reference_depth_to_1pt0km_per_sec = 100.0                      | Vs=1.0km/s となる深さ(m)  |
| 17 |                                                                |                      |
| 18 | [hazard_calculation]                                           |                      |
| 19 | $random_seed = 113$                                            | 統計処理のための乱数のシード値      |
| 20 | intensity_measure_types_and_levels = {"PGA": [0.005, 0.007,    | 計算する地震動とそのレベル        |
|    | 0.0098, 0.0137, 0.0192, 0.0269, 0.0376, 0.0527, 0.0738, 0.103, |                      |
|    | 0.145, 0.203, 0.284, 0.397, 0.556, 0.778, 1.09, 1.52, 2.13] }  |                      |
| 21 | truncation_level = $3.0$                                       | 偶然的ばらつきのための有界レベル     |
| 22 | maximum_distance = 200.0                                       | 地震動を計算する最大距離 (km)    |
| 23 | investigation_time = 50                                        | 超過確率の対象期間(年)         |
| 24 |                                                                |                      |
| 25 | [exposure]                                                     |                      |
| 26 | exposure_file = exposure_model.xml                             | exposure モデル         |
| 27 |                                                                |                      |
| 28 | [hazard_outputs]                                               |                      |
| 29 | hazard_maps = true                                             | ハザードマップの出力           |
| 30 | poes = 0.01, 0.02, 0.10                                        | 超過確率:1%、2%、10%       |
| 31 | mean_hazard_curves = true                                      | 平均のハザードカーブの作成        |

## (5) exposure モデルファイル

ファイル 4.6.2 と同じファイルを使用する。

## (6) fragility モデルファイル

ファイル 4.6.3 と同じファイルを使用する。

## (7) 設定ファイル(リスク)

最後に設定ファイルを作成する。ファイル 4.6.4 とほぼ同じであるが、ここでは、リスク のための超過確率の対象期間をハザードとは別途与える変数と離散データによる fragility 関数を補間するサンプルを示した。ここで必要な情報は以下の点である。

- 1. 計算モードほかの情報(ファイル 4.7.3 の 2~3 行目)
- 2. Risk 計算の情報(ファイル 4.7.3 の 6~7 行目)
- 3. Exposure に関する情報(ファイル 4.7.3 の 10 行目)
- 4. 計算範囲に関する情報(ファイル 4.7.3 の 13 行目)
- 5. Fragility モデルの情報(ファイル 4.7.3 の 16 行目)

ファイル 4.7.3 にサンプルを示した。

| 6  |                                                                       |                        |
|----|-----------------------------------------------------------------------|------------------------|
|    | ファイル内容                                                                | 説明                     |
| 1  | [general]                                                             |                        |
| 2  | description = Classical Damage calculation                            | 計算概要                   |
| 3  | calculation_mode = classical_damage                                   | モードの選択                 |
| 4  |                                                                       |                        |
| 5  | [risk_calculation]                                                    |                        |
| 6  | risk_investigation_time = 1                                           | リスクの超過確率の対象期間(年)       |
| 7  | steps_per_interval = 4                                                | fragility 関数の補間間隔      |
| 8  |                                                                       |                        |
| 9  | [exposure]                                                            |                        |
| 10 | exposure_file = exposure_model.xml                                    | exposure モデル           |
| 11 |                                                                       |                        |
| 12 | [boundaries]                                                          |                        |
| 13 | region_constraint = 138.7 36.3, 138.7 35.2, 140.0 35.2, 140.0         | 計算範囲の制限                |
|    | 36.3                                                                  |                        |
| 14 |                                                                       |                        |
| 15 | [fragility]                                                           | fragility モデル          |
| 16 | <pre>structural_fragility_file = structural_fragility_model.xml</pre> | 構造物の fragility モデルファイル |

ファイル 4.7.3 設定ファイル (リスク)

## 4.7.3 計算方法

計算方法は「3.4.1 WebUI による実行」(p.81~)および「3.4.2 コマンドラインによる 計算実行方法」(p.90~)に示したとおりである。

## 4.7.4 出力

計算結果の出力方法と図化方法は、「3.6 各計算タイプにおけるハザード・リスクの計 算方法」(p.105~)および「3.7 計算結果の図化方法」(p.169~)に示したとおりである。 QGIS を使用した資産ごとの建物被害分布の計算結果を図 4.7.1 に示す。

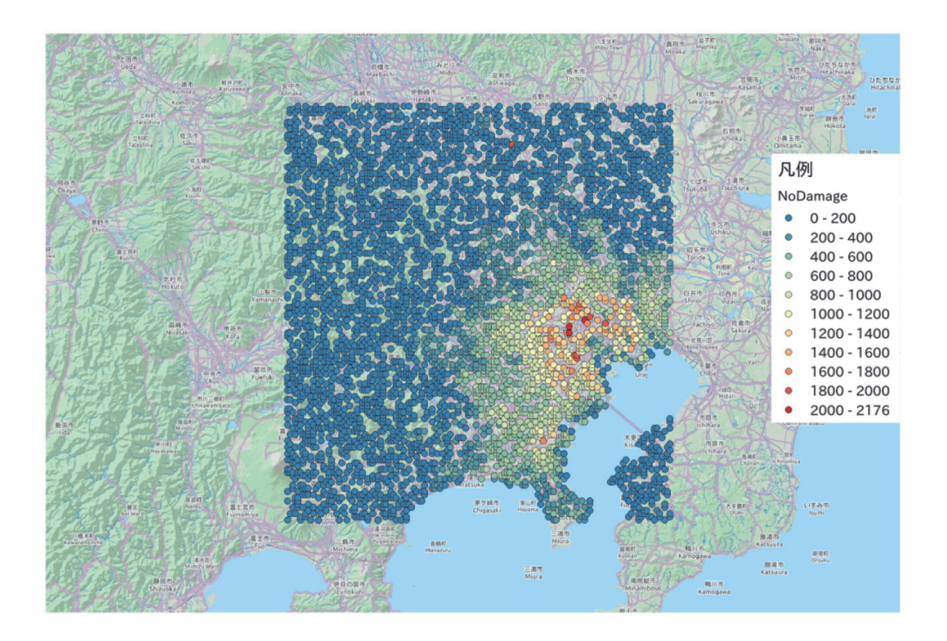

図 4.7.1 計算された確率論的建物被害分布(建物被害なし 50 年で 1%)

#### 4.8 計算時間

OpenQuake-engine では、計算範囲、格子サイズ、震源モデル数などによって計算時間が 異なる。計算時間に関しては、使用している計算機にも大きく左右される。今回示す計算 時間は、DELL OptiPlex 5040(Intel Core i7-6700 3.4GHz、メモリ 8GB、HDD1TB、Windows 7 professional (64bit))を用いて計算した場合の結果である。

現時点(2017年3月)で最新のプログラムでは、計算処理の高速化・並列化がなされて おり、バージョン 1.0 の頃と比較するとかなり高速で計算ができるようになっている。そ の一方で、計算に必要なメモリの使用量も増加しているため、搭載メモリが少ない計算機 で計算する場合は注意が必要である。メモリ使用量が物理メモリ以上となる場合もそのま ま計算を進めてしまうので、計算が進まない場合や計算機がフリーズする場合は、メモリ 不足であると考えたほうが良い。また、最新のプログラムでは、計算機の CPU のコア数が 複数であれば、自動で並列処理を行うようなプログラムでは、計算機の CPU のコア数が 複数であれば、自動で並列処理を行うようなプログラムとなっている。しかしながら、並 列化しない場合には 8GB 程度のメモリ量でも問題ない計算でも、並列化して計算を行うと 並列処理分のメモリ量を必要として、物理メモリ量以上のメモリ量を割り当てるようであ るので、格子サイズを細かくした計算や、領域の広い計算、多数の震源を使用した計算を 実施する場合には、注意が必要である。

表 4.8.1 は、確率論的地震ハザード解析その3のモデルを使用して、region\_grid\_spacing 変数(計算地点の格子サイズ)を変更した場合の計算時間を示した。計算範囲は、確率論 的地震ハザード解析その3と同じ範囲を利用し、格子サイズを5通りで計算した。また、 計算に使用した計算機では、格子サイズを小さくして並列計算を行うと、メモリが不足す るため、並列化しないで計算を実施した。

確率論的地震ハザード解析その3のモデルは、約250km四方の計算領域である。計算格 子サイズを1.0kmとした場合で約1分程度と計算時間はあまりかからない。しかしながら、 最大のメモリ使用量が約1.4GBとなり、一般の計算機では計算しづらいものとなっている。 格子サイズを500mとした場合では約4.5GBとなっているため、250mメッシュでの計算は、 通常の計算機では計算できないことが予想される。

| region_grid_spacing<br>(km) | 計算する<br>観測点数 | 計算時間<br>(s) | 最大のメモ<br>リ使用量<br>(MB) | 出力サイ<br>ズ<br>(MB) |
|-----------------------------|--------------|-------------|-----------------------|-------------------|
| 10.0                        | 143          | 3           | 約 110                 | 1.14              |
| 5.0                         | 575          | 5           | 約 150                 | 3.49              |
| 2.50                        | 2272         | 11          | 約 300                 | 12.7              |
| 1.00                        | 14362        | 55          | 約 1400                | 78.6              |
| 0.5                         | 57365        | 331         | 約 4500                | 313               |

表 4.8.1 計算時間の目安 (rupture\_mesh\_spacing = 5.0 の場合)

計算範囲と計算格子サイズのみならず、rupture\_mesh\_spacing 変数(断層分割サイズ)に も注意が必要である。断層距離を計算する際に、この変数を用いて断層モデルを分割して 計算することになる。この値が小さいと、断層距離を精度良く計算できるようになるが、 表 4.8.2 に示したように、この値を小さくすると、多量のメモリを使用することになる。

| rupture_mesh_spacing<br>(km) | 計算する<br>観測点数 | 計算時間<br>(s) | 最大のメモ<br>リ使用量<br>(MB) | 出力サ<br>イズ<br>(MB) |
|------------------------------|--------------|-------------|-----------------------|-------------------|
| 10.0                         | 2272         | 6           | 約 150                 | 12.5              |
| 5.0                          |              | 11          | 約 300                 | 12.7              |
| 2.0                          |              | 48          | 約 1200                | 13.8              |
| 1.0                          |              | 200         | 約 4500                | 17.8              |

表 4.8.2 計算時間の目安 (region\_grid\_spacing = 2.5 の場合)

メモリ使用量が多いために、計算ができない場合は、計算地点を計算範囲と格子サイズ で計算するのではなく、点で指定することで対応することも可能である。解析者によって は、計算機の搭載メモリを増やすなどの工夫も必要かもしれない。